# 2022年度入試用

Web出願 マニュアル

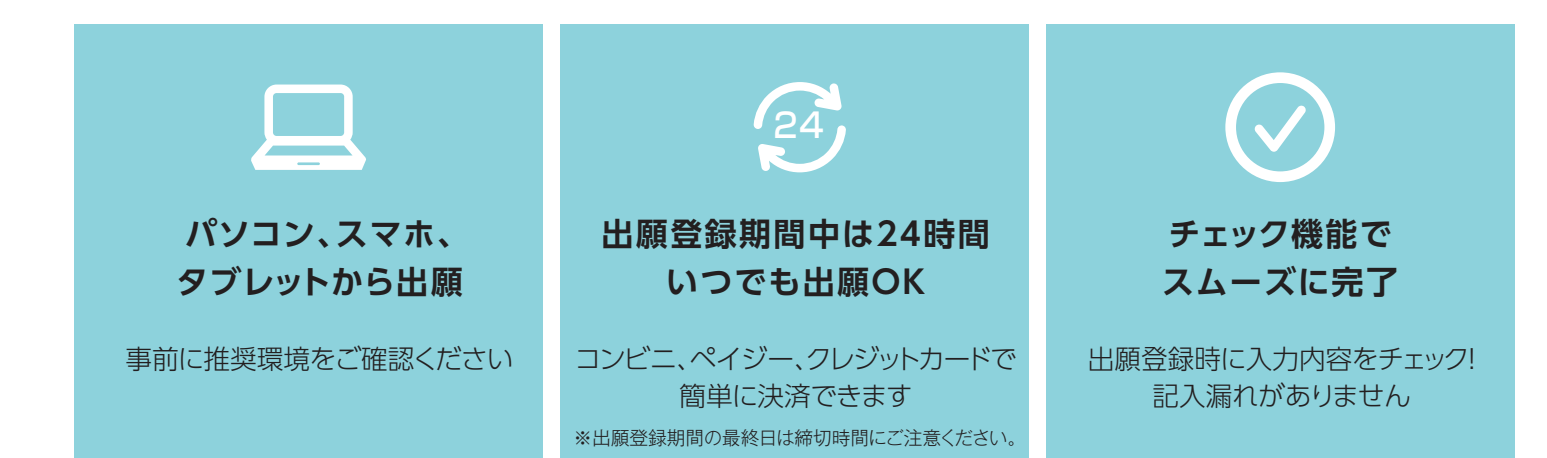

| Web出願対象入試               | 出願期間 出願登録および出願書類の郵送<br>(締切日消印有効)を期間内に行うこと |
|-------------------------|-------------------------------------------|
| 総合型選抜 [大学]              |                                           |
| 総合型選抜(I期)[短期大学部]        | 10月 1日(金) ~ 10月 8日(金) 16:00               |
| 学校推薦型選抜                 | 11月 1日(月) ~ 11月 8日(月) 16:00               |
| 総合型選抜(II期:自己推薦型)[短期大学部] | 11月15日(月) ~ 11月22日(月) 16:00               |
| 一般選抜                    | 1月11日(火) ~ 1月24日(月) 16:00                 |
| 大学入学共通テスト利用選抜(I期)       | 1月11日(火) ~ 1月27日(木) 16:00                 |
| 大学入学共通テスト利用選抜(II期)      | 2月28日(月) ~ 3月 8日(火) 13:00                 |

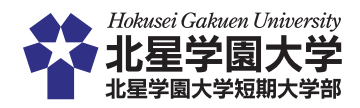

# Web出願による出願の流れ

「受験生 Web」で公開している「入学試験要項」を必ず確認してください。 - Web 出願サイトからダウンロードできます-

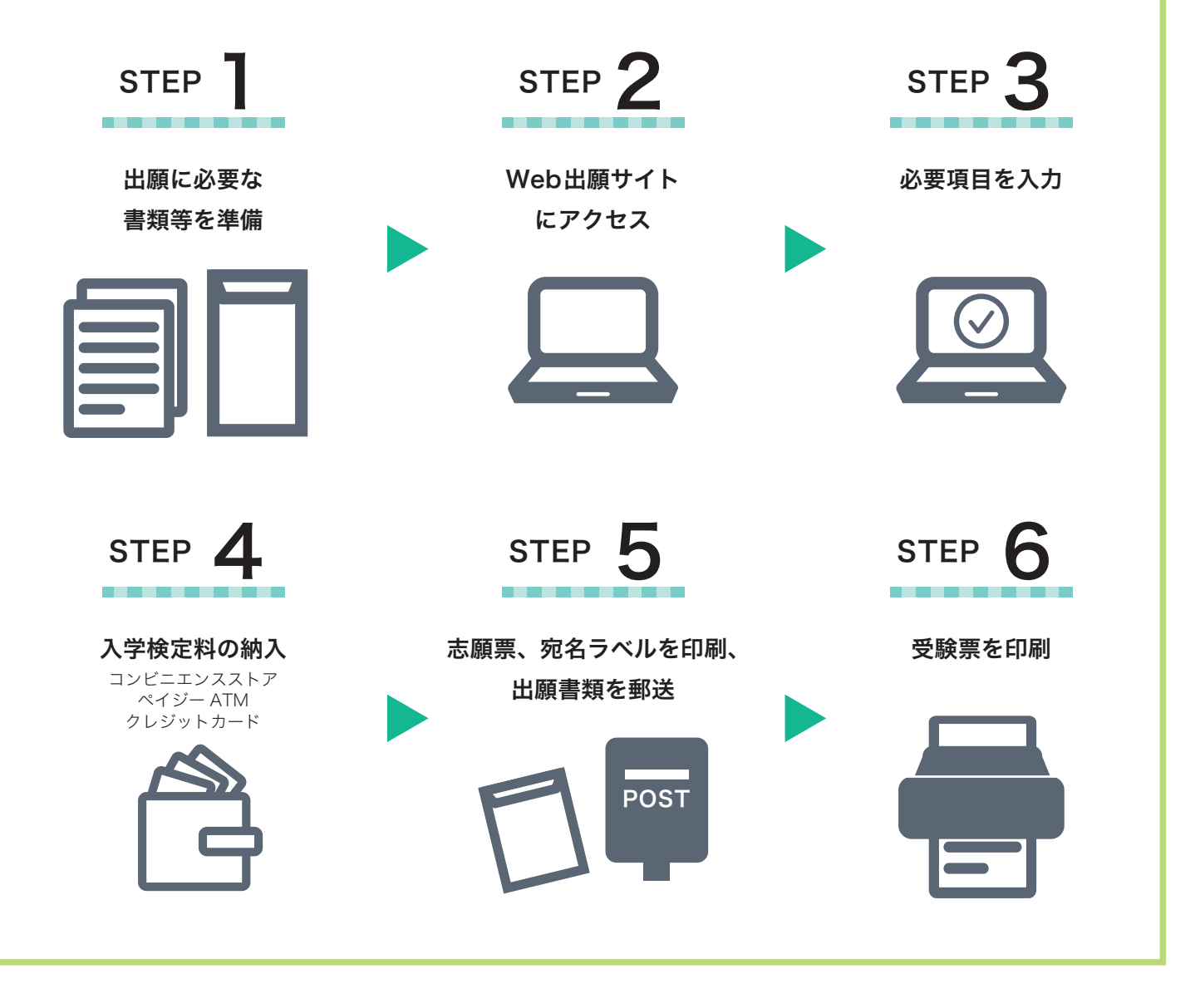

TEP 1 事前準備

インターネット環境をご準備ください。スマートフォン/タブレットからでも出願できます。

| パソコン等の動作環境について        |                                      |                                             |  |
|-----------------------|--------------------------------------|---------------------------------------------|--|
| Web 出願サイトの「準備」        |                                      |                                             |  |
| OSの種類                 | ウェブブラウザ推奨環境 全て最新版                    | PDF                                         |  |
| (推奨) Windows 8.1 / 10 | (推奨) InternetExplorer Firefox Chrome |                                             |  |
| (推奨) MacOS 10.14以降    | (推奨) Firefox Chrome Safari           | Adobe Acrobat Reader DC<br>(旧 Adobe Reader) |  |
| iOS 最新版               | Firefox Chrome Safari                | のインストール                                     |  |
| Android OS 最新版        | Firefox Chrome                       |                                             |  |

## メールアドレスの準備

ご登録いただくメールアドレスは、Web 出願サイトのマイページへログインする時に利用します。 受験終了まで変更や削除の可能性がなく、日常的に確認しやすいメールアドレスを登録してください。特に携帯電話 のメールアドレスを利用する(パソコンからのメールを受信拒否している)場合は、「@eraku-p.jp」ドメインから のメールを受信できるように、事前に設定してください。

# 印刷できる環境の確認

出願書類(PDF ファイル)を印刷の上、郵送することとなります。以下のものを準備してください。

●プリンター:A4 サイズの普通紙に、カラー(推奨)または白黒で印刷できるもの ●印刷用紙:白色の OA 普通紙でミシン目や模様の入っていないもの

自宅にプリンターがない場合は、コンビニエンスストア等のプリントサービス (有料)を利用してください。

## 写真の準備

●ファイルサイズが 20MB 以下であること。

- ●ファイル形式は JPEG(拡張子「.jpg」「.jpeg」)もしくは PNG(拡張子「.png」)であること。 ※ただし、拡張子だけ変更をしたものは登録不可
- ●ファイル名に指定はありません。

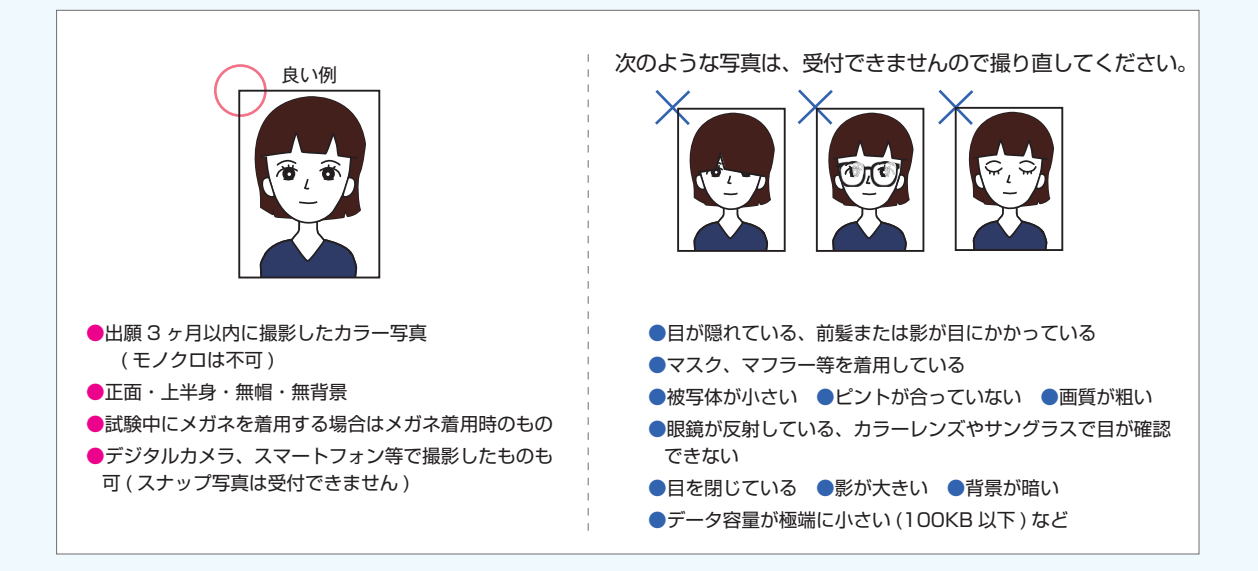

## 出願書類の準備

「調査書」「推薦書」など出願に必要な書類は、発行に時間がかかる場合がありますので、事前に準備して おいてください。

## 封筒の準備

市販の角2封筒を用意してください。出願登録後に印刷可能となる宛名ラベルを貼付してください。(手書き不可)

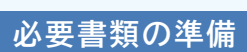

入試ごとの出願に必要な書類は下記の通りです。
 出願書類の詳細につきましては、必ず入学試験要項で確認してください。
 ★・・・本学所定の様式となります。受験生Webからダウンロードしてください。

| 一般選抜                           | ・志願票<br>・調査書<br>・主体性等評価票(出願登録時に入力)                                                                                                    |
|--------------------------------|----------------------------------------------------------------------------------------------------|
| 大学入学共通テスト利用選抜<br>(  期/  期)     | <ul> <li>・志願票</li> <li>・調査書</li> <li>・共通テスト成績請求票(印刷した志願票に貼付)</li> <li>・主体性等評価票(出願登録時に入力)</li> </ul>                                                                                |
| 総合型選抜<大学><br>総合型選抜(I 期)<短期大学部> | <ul> <li>・志願票</li> <li>・調査書</li> <li>★学修計画書</li> <li>★事前課題 <ul> <li>(文学部英文学科と短期大学部英文学科は除く)</li> </ul> </li> <li>・英語外部検定試験の成績を証明する書類 <ul> <li>(文学部英文学科のみ)</li> </ul> </li> </ul>    |
| 総合型選抜(II 期:自己推薦型)<br><短期大学部>   | <ul> <li>・志願票</li> <li>・調査書</li> <li>★自己推薦文</li> <li>★在学証明書</li> <li>・英語外部検定試験の成績を証明する書類<br/>(短期大学部英文学科の該当者のみ)</li> </ul>                                                          |
| 学校推薦型選抜                        | <ul> <li>・志願票</li> <li>・調査書</li> <li>★事前課題</li> <li>(文学部英文学科、経済法学科、短期大学部は不要)</li> <li>★志望理由書</li> <li>★推薦入学志願者に係る推薦書</li> <li>・英語外部検定試験の成績を証明する書類<br/>(短期大学部英文学科の該当者のみ)</li> </ul> |

| STEP 2-3 Web 出腺 Start                                                                                        |                                                                                                    |                       |  |
|----------------------------------------------------------------------------------------------------|----------------------------------------------------------------------------------------------------|-----------------------|--|
| ※画面は開発中のものです。                                                                                                |                                                                                                    |                       |  |
| 「受験生Web」のリンクから、Web 出願サイトへアクセス                                                                                |                                                                                                    |                       |  |
| https://e                                                                                                    | entry.hokusei.ac.jp/                                                                                                | QR コードからも<br>アクセスできます |  |
| 初めて出願の方・・・<br><b>初めて出願の方・・・</b><br>2回目以降の方・・・<br><sup>714年9世人子・北暦9世人子・北暦9世人子・北暦9世人子・20月<br/>2回目以降の方・・・</sup> | をクリックし、ユーザー登録をして<br>**###**# Web###1 2###からばこ55へ<br>をクリックしてください。                                                    | ください。                 |  |
| <b>1</b> ユーザー登録<br>(初めて出願の方のみ)                                                                               | 氏名、メールアドレスを入力し「ワンタイムパスキーを取得<br>登録したメールに届いたワンタイムパスキーを入力し「ユー<br>クリックするとユーザー登録が完了します。                                  | する」をクリック。<br>ザー登録する」を |  |
| <b>2</b><br>入試区分、出願内容の<br>選択・確認                                                                              | 入試区分と出願内容を選択し、出願内容を確認してください<br>一般選抜の志願者は試験日や出願学科、試験地を必ず確認し<br>※学校推薦型選抜のみ専用のパスコードが必要となります。<br>詳しくは本学入試課までお問い合わせください。 | 。<br>てください。           |  |
| 3 個人情報の登録                                                                                                    | 初回の登録を済ませた方は、次回より登録情報を引用する                                                                                          | っことができます。             |  |
| 4 写真アップロード                                                                                                   | 登録できる写真の条件を確認後、アップロードする写真の位<br>してください。                                                                              | 置を調整して登録              |  |
| 5 入学検定料の納入                                                                                                   | すべての登録情報を確認し、入学検定料の支払い方法を選択<br>一度選択した支払い方法は変更できません。<br>※クレジットカードの場合は登録完了と同時に支払いが完了                                  | してください。<br>します。       |  |

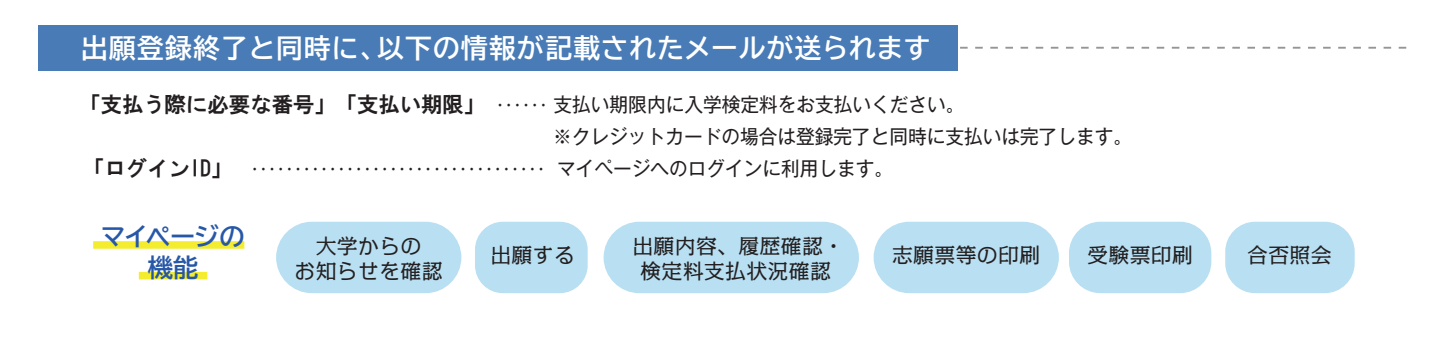

# ◇Web出願サイト上で入力しただけでは正式な出願とはなりませんく

入学検定料の支払いおよび出願書類が本学で受理されて初めて正式な出願となりますので、入学検定料を支払った後、必ず作成・印刷した 志願票、その他出願書類(調査書等)を送付してください。

## STEP 4 入学検定料の納入

コンビニエンスストア、ペイジー (ATM)、クレジットカードのいずれかでお支払いください。 店頭へは「出願登録完了メール」に記載されている「支払う際に必要な番号」をお持ちください。 支払い後、入金が確認出来てはじめて出願に必要な書類(宛名ラベルなど)が印刷できるようになります。 出願期限に間に合うように余裕をもってお支払いください。

※ローソン、ミニストップ、セイコーマートは、入金の確認に2時間程度かかる場合がありますのでご注意ください。

#### コンビニエンスストア 現金支払い コンビニ設置のATMは利用できません。コンビニでは現金のみの取扱いとなります。 LAWSON (MAR) FamilyMart **Seic**omart [レジへ] [レジへ] [レジへ] [lago] [Famiポート] 店員の方へ「インターネット レジで「インターネット支払い」 レジで「オンライン決済」を [各種番号をお持ちの方]を選択 [代金支払い]を選択 支払い」をする旨を伝え、 「払込票番号」を伝えます。 と伝える 申し込む 発行した「払込票」を渡して お客様側のレジ画面にて [受付番号][確認番号]を入力 [各種番号をお持ちの方は [受付番号(6桁)]を入力し、 も構いません。 レジ画面で決済番号を入力 こちら]を選択 [次へ]ボタンを押す お申込み時に登録した 支払内容の確認画面が表示 企業コード・注文番号を入力 お支払い 内容確認後、レジでお支払い 電話番号を入力し「次へ」を押す 端末から出力された 内容確認後、「了解」ボタンを押す OKを押してお支払い 申込券を持ってレジでお支払い 端末から出力された ※支払方法、コンビニは変更になる場合があります。 申込券を持ってレジでお支払い ※店頭端末機の画面デザイン等は、予告なく変更される場合があります。 <u> 金融機関 ATM( ペイジー</u> クレジットカード 現金支払い/キャッシュカード Pay-easy対応ATMを利用 $(\mathbf{0})$ VISA Diners Club easy [税金・各種料金(ペイジー)]を選択

VISA, Master, JCB, American Express, Diners

※カードの名義人は受験生本人でなくとも構いません

※クレジットカードでお支払いの場合、Web出願サイトでの登録と同時 にお支払いが完了します。カード決済後の修正・取消はできませんの で申込を確定する前に内容をよくご確認ください。

# 入学検定料について

■収納機関番号を入力

お客様番号・確認番号を入力

支払い方法を選択し、 (現金またはキャッシュカード)

お支払い

事務手数料(一律900円+消費税)が別途かかります。

| 総合型選抜、学校推薦型選抜、一般選抜 | 30,000 円                                                                       | 入学検定料納入後の                 |
|--------------------|--------------------------------------------------------------------------------|---------------------------|
| 一般選抜の併願検定料         | 2 学科目以降から <b>15,000 円</b><br>例) 経済学科と経営情報学科の併願…<br>30,000 円+15,000 円 =45,000 円 | 変更は一切受付けません。<br>出願登録内容を確認 |
| 大学入学共通テスト利用選抜      | 12,000 円 ※併願による検定料軽減はなし                                                        | のうえ、大学快走科<br>を納入してください。   |

■納入された入学検定料はいかなる理由があっても返還いたしません。

■取扱コンビニ・支払方法は変更になる場合があります。変更された場合はWeb出願サイトにてご案内いたします。

■領収書は試験終了まで大切に保管してください。

\*大学の総合型選抜、短大の総合型選抜(I期)の不合格者が短大の総合型選抜(II期:自己推薦型)を受験する場合は検定料が割引(15,000円)。

※現金取扱いの場合は、検定料の

支払いが可能です。

ください。

10万円を超える場合は、 キャッシュカードを利用して

総額が10万円未満の場合のみ

\*短大の総合型選抜(I期)および(II期)の不合格者が一般選抜で同一学科を受験する場合は検定料が割引(15,000円)。

# マイページから書類の印刷

支払い完了後、「支払い完了通知」のメールが届いたら、Web 出願サイトの「マイページ」にログインして、 「志願票」「宛名ラベル」等の必要書類を A4 サイズで印刷してください。印刷はカラー・白黒を問いません。

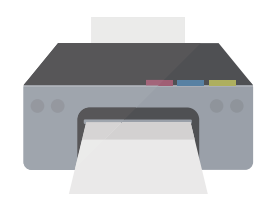

| 気観票 | 宛名ラベル |  |  |
|-----|-------|--|--|
|     |       |  |  |
|     |       |  |  |

### プリンターがない場合は?

コンビニエンスストアで印刷できる「netprint(セブン-イレブン)」、「ネットワークプリントサービス(セイコーマート、ローソン、ファミリーマート)」 等をご利用ください。(事前にユーザー登録が必要です。※プリント料金は有料です。詳しくは各サービスのサイトをご確認ください。)

## STEP 5 出願書類の郵送

市販の角2型封筒をご用意いただき、「志願票」とその他必要書類一式を入れ、封筒貼付用の「宛名ラベル」 を剥がれないように貼り付けて、簡易書留速達郵便で郵送してください。

※必要書類は入学試験要項でご確認の上、宛名ラベルの出願書類確認一覧にチェックをしてください。

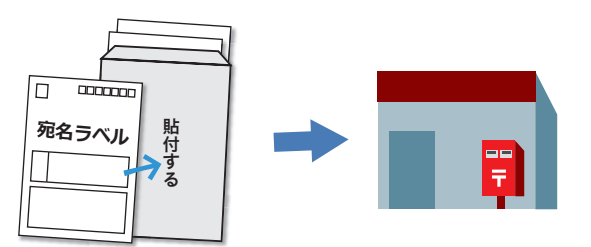

本学が出願書類を受理後、次のステップへ

## STEP 6 受験票印刷

出願書類が全て本学に到着し、出願書類のチェック等を経た後、受付処理(出願受理)が完了すると Web 出 願サイトの「マイページ」で、「受験票」の印刷が可能になります。(受付完了後、メールでお知らせ) 各自で印刷(A4 サイズ縦)して試験当日に必ずお持ちください。 試験の5日前になっても「受験票」が発行されない場合は入試課へ連絡してください。

試験当日 合格発表日

## マイページから合否照会

「マイページ」にログインし、合否を確認してください。 サービス開始直後は、アクセスが多くつながりにくい状態が予想されます。その場合は、しばらく時間を置い てからアクセスしてください。 Web出願サイトの「よくある質問」も併せてご確認ください

Q1 マイページ作成時にメールが届きません

━ Web 出願 Q&A

▲ 3 分過ぎてもメールが届かなかった場合は、「メールアドレスが間違っていないか」「メール受信拒否設定をしていないか」 「迷惑メールフォルダなどに振り分けられていないか」などをご確認ください。

**Q2** 志願者情報の入力で使用できない文字があります。どうしたらよいですか?

▲ JIS規格の第一水準・第二水準以外の文字やローマ数字、丸囲み文字は入力できません。
 ○JIS規格の第一水準、第二水準以外の文字:類似した漢字に置き換えてください。(例:崎→崎、高→高)
 なお、置き換えができない漢字がある場合は、全てカタカナに置き換えて入力してください。
 ○ローマ数字(I、II、II・・・)、丸囲み数字(①、②、③・・・):1、2、3や一、二、三、に置き換えてください。

## Q3 顔写真はどのように用意すればよいですか?

A 顔写真(証明写真)のデジタルデータ(20MB 以内の JPEG、または PNG )を用意してください。

○パソコンから出願登録をする場合:写真館等で撮影する時にデータをもらうか、デジタルカメラで撮影したデータを 用意してください。

○スマートフォン等から出願する場合:出願登録をするスマートフォン等のカメラで撮影してください。(正面、上半身、 無帽、無背景)

Q4 出願情報の誤りに気付きました。どうしたらよいですか?

A ①登録が完了していない / 入学検定料納入前の場合 各入力画面、下部の「戻る」ボタンで入力画面に戻り、修正してください。

②登録完了 / 入学検定料納入前の場合 間違えた内容の登録は放棄し、正しい内容で再登録と支払いをしてください。「間違えた内容の登録」は支払い期限を 過ぎると無効なデータとなります。

③登録完了 / 入学検定料納入済みの場合 入学検定料納入後、Web 出願サイト上で内容の変更はできません。入試課までご連絡ください。

**Q5**入学検定料を支払い期限までに支払うことができませんでした。

A マイページにログインし、再度登録し直してください。

**Q6** 入学検定料を支払ったのですが、確認メールが届きません。どうしたらよいですか?

▲ 一部のコンビニエンスストアでは、確認メールが届くまで時間がかかる場合があります。入金後2~3時間程度経過しても 確認メールが届かない場合は、申し込み完了メールに記載されている E 楽サポートセンターへご連絡ください。

Q7 自宅にプリンターがないのですが、どうしたらよいですか?

A コンビニエンスストアで印刷できる「netprint(セブン - イレブン)」、「ネットワークプリントサービス(セイコーマート、ロソン、ファミリーマート)」等をご利用ください。
 (事前にユーザー登録が必要です。※プリント料金は有料です。詳しくは各サービスのサイトをご確認ください。)

## Q8 メールアドレスを変更するにはどうしたらよいですか?

A マイページにログインし、「メールアドレスの変更」から変更してください。メールアドレスの変更をする前に古いメール アドレスを利用停止してしまった場合は、下記入試課まで連絡してください。

北星学園大学 北星学園大学短期大学部 入試課 TEL:011-891-2731(代表) 平日 9:00~17:00 <sub>年末年始等、事務休業期間を除く</sub>

※出願に際し、提出された個人の入学試験情報は、個人情報保護の観点から目的以外には使用しません。使用目的については大学HPでご確認ください